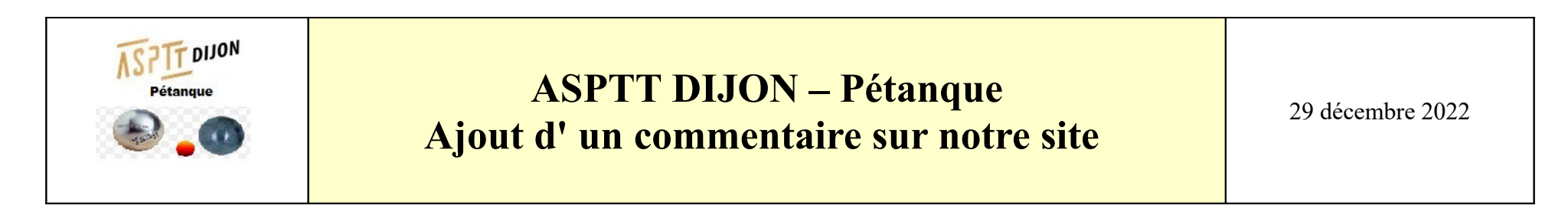

Pour laisser un commentaire : (en bas de la News, connectez-vous))

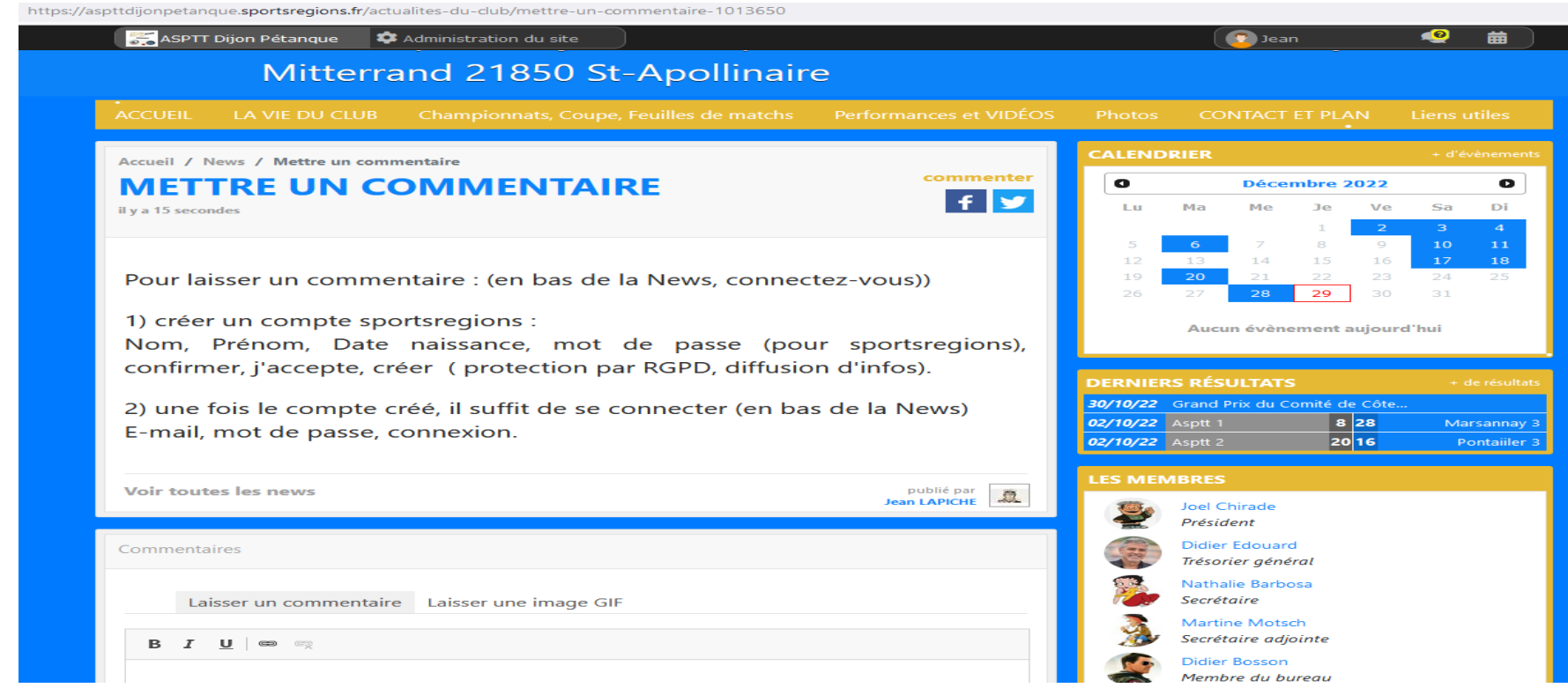

Puis cliquez sur laisser un commentaire

## Un écran d' identification apparait

| ser un commentaire : (en bas de la News, connectez-vous)) |                                        | 19                                                             | 20               | 21                      | 22                         |           |
|-----------------------------------------------------------|----------------------------------------|----------------------------------------------------------------|------------------|-------------------------|----------------------------|-----------|
| un compte sportsreg <sup>*</sup><br>Prénom, Date naissa   | Participer au site                     |                                                                | ×                | Aucu                    | n évèn                     | eme       |
| er, j'accepte, créer ( p                                  | Connectez v<br>Sport<br>L'internet des | ous sur la plateforme<br>Sregions.fr<br>associations sportives |                  | <b>5 RÉS</b><br>Grand I | <b>ULTATS</b><br>Prix du C |           |
| not de passe, connex                                      | J'ai un compte Sportsregio             | ons                                                            |                  | Asptt 1<br>Asptt 2      |                            |           |
| s les news                                                | E-mail                                 |                                                                |                  | BRES                    |                            |           |
|                                                           | Mot de passe                           |                                                                |                  | Joel C<br>Présia        | hirade<br><i>lent</i>      |           |
| es                                                        | C                                      | Connexion                                                      |                  | Didier                  | Edouar                     | d<br>éral |
| - <b>vous</b> pour pouvoir particip                       |                                        | <u>a mon mot de passe</u>                                      |                  | Natha<br>Secrét         | lie Barbo<br>aire          | osa       |
|                                                           | Pas encore de compte ?                 |                                                                | Martin<br>Secrét | ne Mots<br>aire adj     | ch<br>iointe               |           |
|                                                           | Crée                                   | er un compte                                                   |                  | Didier<br>Memb          | Bosson<br>are du bu        | urea      |
|                                                           |                                        |                                                                | AF.              | Emma                    | inuel Du                   | lio       |

## Si vous n'êtes pas déjà identifié :

Cliquez sur Créer un compte

| Participer au site                                                                            |                                        | × |  |  |
|-----------------------------------------------------------------------------------------------|----------------------------------------|---|--|--|
| Connectez vous sur la plateforme<br>sportsregions.fr<br>L'internet des associations sportives |                                        |   |  |  |
| Créer un compte                                                                               |                                        |   |  |  |
| Nom                                                                                           |                                        |   |  |  |
| Prénom                                                                                        |                                        |   |  |  |
| Date de naissance                                                                             | jj / mm / aaaa                         |   |  |  |
| E-mail                                                                                        |                                        |   |  |  |
| Mot de passe                                                                                  |                                        |   |  |  |
| Confirmer                                                                                     |                                        |   |  |  |
| <ul> <li>J'accepte les conditions gé<br/>Sportsregions</li> </ul>                             | nérales d'utilisation de la plateforme |   |  |  |
| Créer un compte                                                                               |                                        |   |  |  |

N'oubliez pas de cocher la case « J'accepte les conditions générales d'utilisation de la plateforme Sportsrégions»

Puis cliquez sur Créer un compte

Ensuite saisissez votre commentaire

| Comn           | nentaires                                    |                       |
|----------------|----------------------------------------------|-----------------------|
|                | Laisser un commentaire                       | Laisser une image GIF |
| <b>B</b><br>"S | I ∐   ⇔ ∞<br>aisissez ici votre commentaire" |                       |
|                |                                              | Envoyer               |

Saisissez votre commentaire puis Envoyer

## Si vous êtes déjà identifié :

|              |                    | Sregions.fr      |  |
|--------------|--------------------|------------------|--|
| J'ai un com  | ipte Sportsregio   | ns               |  |
| E-mail       |                    |                  |  |
| Mot de passe | :                  |                  |  |
|              | C                  | connexion        |  |
|              | <u>J'ai oublié</u> | mon mot de passe |  |
|              |                    |                  |  |

Il vous suffit de saisir l' E-mail puis le mot de passe que vous avez mis lors de la création de votre compte puis de cliquer sur connexion

Ensuite saisissez votre commentaire puis ENVOYER

| Commentaires                                 |  |
|----------------------------------------------|--|
| Laisser un commentaire Laisser une image GIF |  |
| B I U 📾 🛱                                    |  |
| "Saisissez ici votre commentaire"            |  |
|                                              |  |
| Envoyer                                      |  |